Export Instructions for

## Outlook.com

## Let's Get Started!

Back".

- Login to your Outlook.com Account
- On the top left hand corner, select the blue 9 square icon.
- In the drop down menu, select the orange "People" icon.
- <u>Merge Duplicates</u>: (optional) On the Outlook People Tool Bar, select
  "Manage", "Clean Up Contacts". Select
  "Clean Up" button on the bottom left side. When complete, select "Go

• On the Outlook People Tool Bar, Select "Manage", "Export Contacts".

- Select "All Contacts" or Choose a Folder.
- Select "Export". File will automatically download.

Forward CSV files to hkuhn@referralgenie.net.

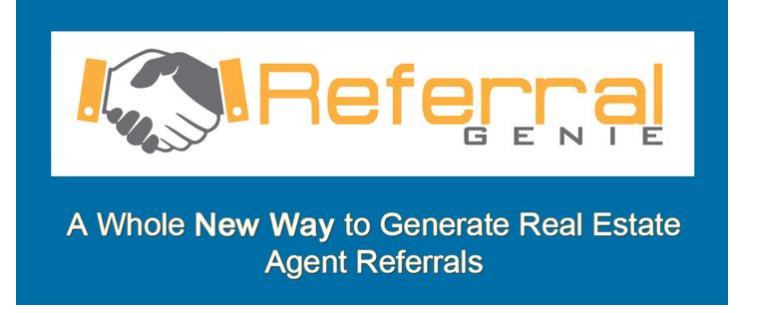

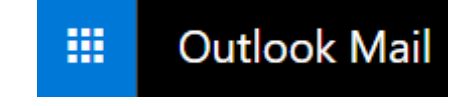